# **Migration - depuis Eurostat Bulk Download vers I'API**

- Différences à prendre en compte
- Nouvelle URL pour le téléchargement de données
- Exemple : télécharger le fichier TSV pour le dataset "BOP\_EU6\_M"
- Téléchargement manuel des données à l'aide du Data Browser
   Exemple: Comment télécharger un fichier TSV ?

## Différences à prendre en compte

La transition du Bulk Download à l'API de dissémination apporte des changements de structures et de données dans les formats TSV et SDMX.

Ils sont détaillés dans les documents suivants :

- Pour TSV: Migrating\_to\_API\_TSV.pdf
- Pour SDMX: Migrating\_to\_API\_SDMX.pdf

Deux fichiers supplémentaires sont disponibles pour aider à la transition :

- Where\_to\_find\_information\_in\_new\_applications.pdf fournit les informations à propos de la migration des données depuis les anciens services web vers la nouvelle API.
- Migrating\_to\_API\_data\_constraints.pdf explique comment avoir des informations similaires au fichier metabase.txt.

### Nouvelle URL pour le téléchargement de données

In Bulk download, l'URL de téléchargement est

https://ec.europa.eu/eurostat/estat-navtree-portlet-prod/BulkDownloadListing?sort=1&file=data%2F<dataset\_code> .tsv.gz

#### Dans API SDMX 2.1, elle est simplifié en

https://ec.europa.eu/eurostat/api/dissemination/sdmx/2.1/data/<dataset\_code>?format=TSV&compressed=true

### Exemple : télécharger le fichier TSV pour le dataset "BOP\_EU6\_M"

Envoyez dans un client web (un navigateur par exemple) une requête HTTP valide avec le nom de l'ensemble de données et le format désiré :

https://ec.europa.eu/eurostat/api/dissemination/sdmx/2.1/data/BOP\_EU6\_M?format=TSV&compressed=true

L'API retourne le fichier de l'ensemble de données : BOP\_EU6\_M.tsv.gz

### Téléchargement manuel des données à l'aide du Data Browser

La nouvelle interface est documenté dans la page suivante: Comment effectuer des opérations de téléchargement de masse

#### Exemple: Comment télécharger un fichier TSV ?

- 1. Ouvrez le Data Browser https://ec.europa.eu/eurostat/databrowser/bulk?lang=fr :
- Naviguez jusqu'à l'ensemble de données désiré via son code, par exemple "Union européenne et balance des paiements de la zone euro -Données mensuelles (BPM6) (BOP\_EU6\_M)"

a. Entrez le code dans le champs de filtrage

| 1.1                                                                                                    |                                        |               |                       |                        |                                         |                                                              |                                  | I Connexion               | Françai: |
|----------------------------------------------------------------------------------------------------|----------------------------------------|---------------|-----------------------|------------------------|-----------------------------------------|--------------------------------------------------------------|----------------------------------|---------------------------|----------|
| eu                                                                                                    | rosta                                  | L .           | Data Br               | owser                  |                                         |                                                              |                                  | Recherche                 |          |
| TOUTE                                                                                                    | S LES DONNÉES                          | RÉCEMN        | MENT MIS À JOUR       | TÉLÉCHARGEMENTS        |                                         |                                                              |                                  | i Ini                     | · ? ·    |
| Première v                                                                                                    | visite sur Oata brow                   | ser ? Laiss   | ez-nous vous présente | r ses fonctionnalités. | Voir la présentation                    | Ne plus me demander                                          | Me demander enc                  | ore à la prochaine visite |          |
| <b>Opéra</b><br>Réaliser                                                                                                    | tions de masse<br>des opérations sur p | olusieurs élé | ments à la fois       |                        |                                         |                                                              |                                  |                           | 0        |
| Appliquer les opérations de masse sur<br>Données Listes de codes Métadonnées Prodcom data Comest code lists<br>Cormest metadata |                                        |               |                       |                        | Opérations de mas<br>Choisir une ou plu | Opérations de masse<br>Choisir une ou plusieurs opérations 👻 |                                  |                           | er       |
| Données 0 élément sélectionné / 7100 éléments Saisir P                                                                          |                                        |               |                       |                        |                                         |                                                              | Saisir ici pour filtrer la liste |                           |          |
|                                                                                                    | Code 🚽                                 |               | Dernière modifica     | tion des données 💠     |                                         | Dernier ch                                                   | angement structurel              | ÷                         |          |
|                                                                                                    | AACT_ALI01                             | 2             | 19/12/2022 11:00      |                        |                                         | 19/12/203                                                    | 22 11:00                         |                           |          |
|                                                                                                    | AACT_ALI02                             | 40            | 19/12/2022 11:00      |                        |                                         | 19/12/202                                                    | 22 11:00                         |                           |          |
|                                                                                                    | AACT_EAA01                             | 40            | 14/02/2023 23:00      |                        |                                         | 08/02/202                                                    | 23 23:00                         |                           |          |
|                                                                                                    | AACT_EAA02                             | 2             | 14/02/2023 23:00      |                        |                                         | 08/02/202                                                    | 23 23:00                         |                           |          |
|                                                                                                    | AACT_EAA03                             | 8             | 14/02/2023 23:00      |                        |                                         | 08/02/200                                                    | 23 23:00                         |                           |          |
|                                                                                                    | AACT_EAA04                             | 40            | 14/02/2023 23:00      |                        |                                         | 08/02/202                                                    | 23 23:00                         |                           |          |
|                                                                                                    | AACT_EAA05                             | 40            | 14/02/2023 23:00      |                        |                                         | 08/02/202                                                    | 23 23:00                         |                           |          |
|                                                                                                    | AACT_EAA06                             | 40            | 14/02/2023 23:00      |                        |                                         | 08/02/202                                                    | 23 23:00                         |                           |          |
|                                                                                                    | AACT EAA07                             | <u>6</u>      | 14/02/2022 22:00      |                        |                                         | 08/02/20                                                     | 2 22:00                          |                           |          |

b. Sélectionnez le format de téléchargement "TSV" dans la liste déroulante Opérations de masse
c. Cliquez sur Appliquer pour démarrer le processus.

| Performance       Detail       Detail       Control       Control                                                                                                    | 1996                                                               |                                                                                                    |                                    |                                                                                                    |                                                      | Connexion   Français F 🗸 |                                                                                                    |                                 |           |                |
|----------------------------------------------------------------------------------------------------|--------------------------------------------------------------------|----------------------------------------------------------------------------------------------------|------------------------------------|----------------------------------------------------------------------------------------------------|------------------------------------------------------|--------------------------|----------------------------------------------------------------------------------------------------|---------------------------------|-----------|----------------|
| OUTERS LES DOWNÉES       RÉCHARGEMENT       Image: mail of the outpussions our prusiones déments à la fois         Opérations de masse sur       Image: mail outpussions our prusiones déments à la fois       Image: mail outpussions our prusiones déments à la fois         Opérations de masse sur       Image: mail outpussions our prusiones déments à la fois       Image: mail outpussions our prusiones déments à la fois       Image: mail outpussions our prusiones déments à la fois         Opérations de masse sur       Image: mail outpussions our prusiones déments à la fois       Image: mail outpussions our prusiones déments à la fois       Image: mail outputs outpussions our prusiones déments de codes les déments subjectionnés / 1 eléments         Image: mail outputs outpussions our prusiones déments subjectionnés / 1 elément       Image: mail outputs domnées (ctrix)       Image: mail outputs domnées (ctrix)       Imag                                                                                                    | eur                                                                | osta                                                                                                    | [                                  | Data Br                                                                                                    | owser                                                |                          |                                                                                                    |                                 | Recherche | Q              |
| Operations de masse<br>Realiers de opderations de masse sur<br>Données Liés de codes Métadonnées Prodoom data Coment code las<br>Comest metadata       Chobitir une ou plusieurs opérations<br>comées<br>Comest metadata       Chobitir une ou plusieurs opérations<br>comées<br>Comest metadata       Chobitir une ou plusieurs opérations<br>comées<br>Comest metadata       Chobitir une ou plusieurs opérations<br>comées<br>Comest metadata       Chobitir une ou plusieurs opérations<br>comées<br>Comest metadata       Chobitir une ou plusieurs opérations<br>comées<br>Comest metadata       Chobitir une ou plusieurs opérations<br>comées<br>Comest metadata       Chobitir une ou plusieurs opérations<br>comées<br>Comest metadata         Données 21 défements sélectionnés / 1 défement<br>Comest metadata       1 défemant sélectionnés / 1 défement<br>Comest sélectionnés (cfm 2.1)<br>Structures de données (cfm 2.1)<br>Structures de données (cfm 2.1)<br>Structures d | TOUTES                                                             | LES DONNÉES                                                                                                    | RÉCEMI                             | MENT MIS À JOUR                                                                                                    | TÉLÉCHARGEMENT                                       | s                        |                                                                                                    |                                 | i Info    | ? Aide         |
| EC data browser () arest commol 10777958 huil on 2022AdJ 7711 9-8017 21571                                                                                                    | Opérati<br>Realiser d<br>Applique<br>Connées<br>Comext r<br>Donnée | ons de masse<br>es optrations sur r<br>r les optrations sur<br>s lates de cod<br>metadata<br>s 21 étém<br>BOP_EU6_M | de masse<br>es Métado<br>ents sélé | ments a la fois<br>sur<br>eccionnés - Prodoom d<br>mectionnés / <u>1 ék</u><br>Demière medificat<br>17/02/2023 23 00 | tta Correct code list<br>imment<br>Ion des données e | Chc<br>2 Do<br>5 C<br>AL | Still um ou plusieurs ophrations<br>onnees<br>Telécharger les données (cm)<br>Télécharger les données (cm)<br>Télécharger les données (cm)<br>Télécharger les données (cm)<br>Télécharger les données (cm)<br>Télécharger les données (cm)<br>Télécharger le liste des éléments (cm)<br>Télécharger le liste des éléments selectionnés (cm) | Bof<br>ment structurel \$<br>00 | C.EUG.M   | 2<br>]<br>ents |